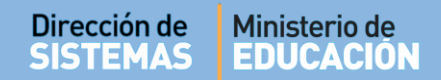

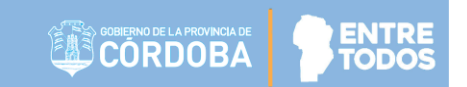

## SISTEMA GESTIÓN ESTUDIANTES

## VER ESTADO ACADÉMICO POR ESTUDIANTE

## - DIRECTORES -

## - PERSONAL AUTORIZADO -

## - MODALIDAD ADULTOS -

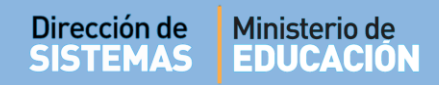

## ÍNDICE

| Sist | TEMA GESTIÓN ESTUDIANTES                                                  | . 1 |
|------|---------------------------------------------------------------------------|-----|
| 1.   | Acceso                                                                    | 3   |
| 2.   | Procedimiento para Ver el Estado Académico - Modalidad Adultos Primaria   | . 4 |
| 3.   | Procedimiento para Ver el Estado Académico - Modalidad Adultos Secundaria | 5   |
| 4.   | Descargar Informe de Estado Académico                                     | . 7 |

# SISTEMA GESTIÓN ESTUDIANTES - VER ESTADO ACADÉMICO POR ESTUDIANTE -

#### 1. Acceso

Esta acción puede ser efectuada por el Directivo de la Escuela o el Personal Autorizado por él. Para realizar la autorización puede consultar los instructivos en formato video o PDF que se encuentran alojados en <u>http://www.cba.gov.ar/gestion-Estudiantes/</u> en la opción "**Inscripción Anual**".

En la Página de Inicio, se encuentra el acceso a la opción Ver Estado Académico por Estudiante

| I≡<br>Ver Calificaciones<br>(Nivel Primario) | Ver<br>Estado Académico | Progreso y Calificaciones |
|----------------------------------------------|-------------------------|---------------------------|
|                                              | POR ESTUDIANTE          |                           |

También es posible acceder desde el Menú:

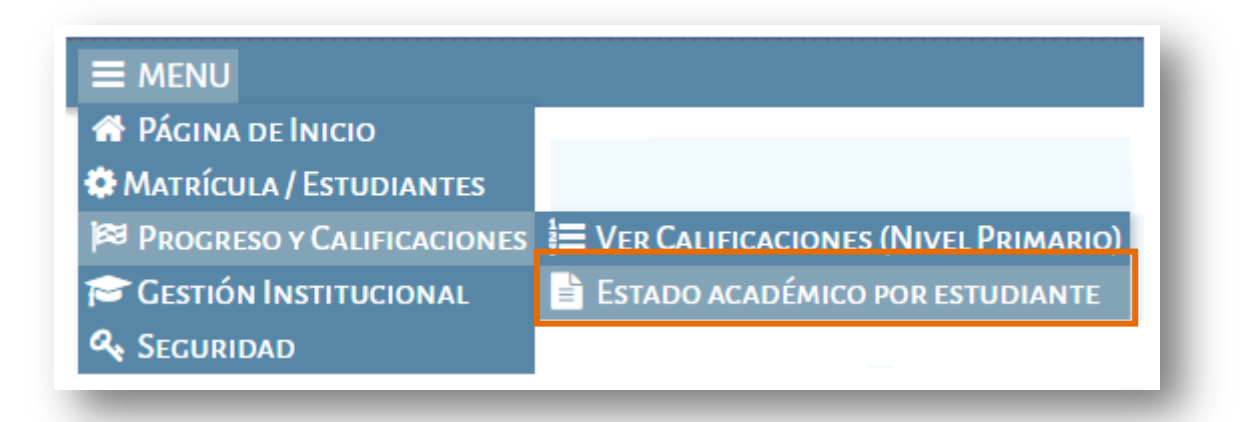

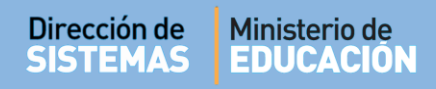

#### 2. Procedimiento para Ver el Estado Académico - Modalidad Adultos Primaria

Seleccionar un Curso:

| MENU                                                                                                    | Escuela: CENPA RIO CEBALLOS - CAMBIAR Escue |
|----------------------------------------------------------------------------------------------------|---------------------------------------------|
| Y VER ESTADO ACADÉMICO POR ESTUDIANTE                                                                                                    |                                             |
| ELECCIÓN DE CURSO                                                                                                    |                                             |
| Curso: PRIMER CICLO PRIMARIA "A " NOCTURNO (687197194) Seleccione un curso ALBABETIZACION INICIAL "A " NOCTURNO (687197194) Q Bus PRIMER CICLO PRIMARIA "A " NOCTURNO (687197194) SEGUNDO CICLO PRIMARIA "A " NOCTURNO (687197194) |                                             |
| - DETALLE PLANES DE ESTUDIO DEL ESTABLECIMIENTO<br>687197194 - NIVEL PRIMARIO ADULTOS                                                                                                    |                                             |

En este ejemplo al seleccionar un Curso en los Resultados de Búsqueda se listan los Estudiantes Matriculados en ese Curso:

| Aostrar 10 🔹 en | tradas |                       | Bus                   | car:     |
|-----------------|--------|-----------------------|-----------------------|----------|
| Nro. Documento  | Sexo   | Apellido              | Nombre                | Acciones |
| 33177724        | м      | CANO MARIANO EMMANUEL | CANO MARIANO EMMANUEL | <b>a</b> |
| 42512084        | м      | ESCALANTE             | JUAN MANUEL           |          |

A través del ícono 🧧 es posible **Ver el Estado Académico**:

| Accio | nes       |          |     |
|-------|-----------|----------|-----|
| .4    |           |          |     |
| (     | Ver estad | o académ | ico |
|       |           |          |     |

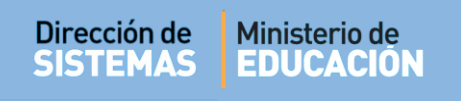

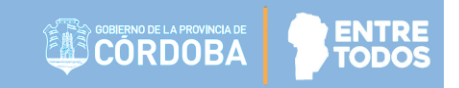

| TADO ACADÉMICO                           | Exportar a PDF                                                                |
|------------------------------------------|-------------------------------------------------------------------------------|
| Datos del Estudi                         | NTE                                                                           |
| Tipo y Nº Doc: DNI<br>Apellido y Nombres | 60616263 <b>Sexo:</b> MASCULINO<br>MUÑOZ, JAVIER EDUARDO                      |
| ISTADO DE ASIGNA                         | URAS DEL ESTUDIANTE (CLICK EN EL CURSO PARA VER ASIGNATURAS, NOTAS Y ESTADOS) |
|                                          |                                                                               |

Al seleccionarlo, mostrará el Estado Académico del Estudiante elegido.

Si se hace clic sobre un Curso, se listan las Asignaturas, Notas y Estado de las mismas.

| ATOS DEL ESTUDIANTE                                                                                                    |                                                                                |  |
|----------------------------------------------------------------------------------------------------|--------------------------------------------------------------------------------|--|
| ipo y Nº Doc: DNI - 60616263 Sexo: MASCULI                                                                                       | INO                                                                            |  |
| pellido y Nombres: MUÑOZ, JAVIER EDUARDO                                                                                         |                                                                                |  |
| STADO DE ASIGNATURAS DEL ESTUDIANTE (                                                                                            | CLICK EN EL CURSO PARA VER ASIGNATURAS, NOTAS Y ESTADOS)                       |  |
| STADO DE ASIGNATURAS DEL ESTUDIANTE (<br>I BARETIZACION INICIAL "A " NOCTI IRNC                                                  | CLICK EN EL CURSO PARA VER ASIGNATURAS, NOTAS Y ESTADOS)                       |  |
| STADO DE ASIGNATURAS DEL ESTUDIANTE (<br>LBABETIZACION INICIAL "A " NOCTURNC<br>LEABETIZACION LENGUA                             | CLICK EN EL CURSO PARA VER ASIGNATURAS, NOTAS Y ESTADOS)                       |  |
| STADO DE ASIGNATURAS DEL ESTUDIANTE (<br>LBABETIZACION INICIAL "A " NOCTURNO<br>LFABETIZACION LENGUA<br>LFABETIZACION MATEMATICA | CLICK EN EL CURSO PARA VER ASIGNATURAS, NOTAS Y ESTADOS) E APROBADA E APROBADA |  |

### 3. Procedimiento para Ver el Estado Académico - Modalidad Adultos Secundaria

Seleccionar un Curso:

|                                             | Gestión Estudiantes                                       |
|---------------------------------------------|-----------------------------------------------------------|
|                                             | Escuela: CENMA B <sup>®</sup> MALDONADO - CAMBIAR Escuela |
| 🖹 VER ESTADO ACADÉMICO POR ESTUDIANTE       |                                                           |
| SELECCIÓN DE CURSO                          |                                                           |
| Curso:Seleccione un curso                   |                                                           |
| Seleccione un curso                         |                                                           |
| Q Bus SEGUNDO AÑO "A " NOCTURNO (687198226) |                                                           |
| TERCER AÑO "A " NOCTURNO (687198226)        |                                                           |
|                                             |                                                           |

Secretaría de Gestión Administrativa Dirección de Sistemas (+54) (0351) 4462400 int. 3010/3011 Santa Rosa 751- 3er Piso Córdoba Capital - República Argentina.

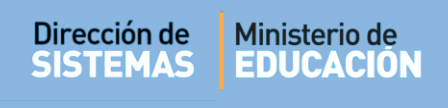

Q Buscar

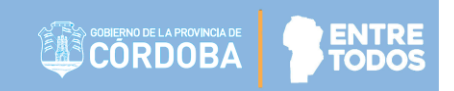

Hacer clic en

En los Resultados de Búsqueda se listan los Estudiantes Matriculados en ese Curso:

| Mostrar 10 🔻 en | tradas |          | Bu              | iscar:   |
|-----------------|--------|----------|-----------------|----------|
| Nro. Documento  | Sexo   | Apellido | Nombre          | Acciones |
| 34989620        | м      | ALVAREZ  | MIGUEL GUSTAVO  | 2        |
| 24100103        | м      | LOPEZ    | MARCELO         |          |
| 45454545        | м      | SUAREZ   | MARCELO AGUSTIN |          |

Allí seleccionar el ícono 🧧 Ver Estado Académico:

| <br>)<br>Ver estado | académ | ico |
|---------------------|--------|-----|
|                     |        |     |

El Sistema muestra el Estado Académico del Estudiante elegido.

Tenga en cuenta que solo se muestran las Notas Registradas por el Docente. Si el Estudiante cursa actualmente otras Materias, pero no tiene Notas Registradas, la Materia no se mostrará en el Estado Académico del Estudiante.

|                     | Parciales | Prom  | Arial | C1   | Parciales | Prom | Arial | C2   | FINAL |
|---------------------|-----------|-------|-------|------|-----------|------|-------|------|-------|
| LENGUA Y LITERATURA | 674       | 9 6,5 | 10 8  | 3,25 | 7 10      | 8,5  | 9     | 8,75 | 8,5   |
|                     |           |       |       |      |           |      |       |      |       |
|                     |           |       |       |      |           |      |       |      |       |
|                     |           |       |       |      |           |      |       |      |       |
|                     |           |       |       |      |           |      |       |      |       |
|                     |           |       |       |      |           |      |       |      |       |
|                     |           |       |       |      |           |      |       |      |       |
|                     |           |       |       |      |           |      |       |      |       |

#### Secretaría de Gestión Administrativa Dirección de Sistemas (+54) (0351) 4462400 int. 3010/3011 Santa Rosa 751- 3er Piso Córdoba Capital - República Argentina.

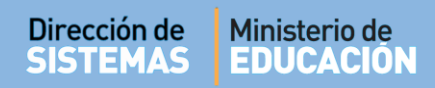

#### 4. Descargar Informe de Estado Académico

Al hacer clic en el botón Exportar a PDF se descargará un archivo con el Estado Académico del Alumno seleccionado.

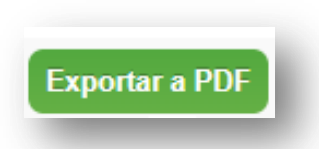

En el documento podrá ver información como la siguiente para la Modalidad de Adultos Primaria:

| Dirección de<br>SISTEMAS<br>Ministerio de Educación               |            |
|-------------------------------------------------------------------|------------|
| ESCUELA: CENPA RIO CEBALLOS - EE0111956<br>NIVEL: PRIMARIO ADULTO |            |
| ESTADO ACADER                                                     | ЛІСО       |
| DATOS DEL ESTUDIANTE:                                             |            |
| Tipo y Nº Doc: DNI - 60616263 Sexo: MASCULINO                     |            |
| Apellido y Nombres: MUÑOZ, JAVIER EDUARDO                         |            |
| LISTADO DE ASIGNATURAS DEL ESTUDIANTE:                            |            |
| ALBABETIZACION INICIAL "A " NOCTURNO                              |            |
| ALFABETIZACION LENGUA                                             | E APROBADA |
|                                                                   |            |

Para la Modalidad Adultos Secundaria se descargará un informe similar al que se muestra a continuación:

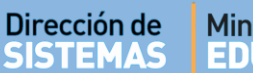

#### CENMA B° MALDONADO LISTADO DE CALIFICACIONES SANTA ROSA 750 - CORDOBA CAPITAL - CAPITAL - Tel Plan: CICLO BASICO Curso: 1 Division: A Turno: NOCTURNO Ciclo Lectivo: 2018 Estudiante: ALVAREZ, MIGUEL GUSTAVO Tipo y N° doc: DNI - 34989620 Primer Cuatrimestre Segundo Cuatrimestre Notas Parciales Areal C1 5 6 7 5 5,75 3 7 7 7 Examer Prom. General Prom. Final Asignaturas Estado Académico e è CIENCIAS NATURALES - BIOLOGIA 6,00 LOQUIO MATERIAS PREVIAS 1°) INGLES (PRIMER AÑO) 2°) HISTORIA (PRIMER AÑO)

## FIN DEL TUTORIAL

-------